**Smarter technology for all** 

# Lenovo Online Service Anfrage

2020 Lenovo All rights reserved.

### Inhaltsverzeichnis

- Senden einer Serviceanfrage
- Reparaturstatus überprüfen
- Die Vorteile der Verwendung einer Lenovo ID

### Senden einer Serviceanfrage - Schritt für Schritt - Schritt 1

- Das Einreichen eines Tickets ist ein einfacher Vorgang in vier Schritten
- Wählen Sie das Land aus, in dem sich das Gerät befindet (1)
- Wenn nicht bereits vorab ausgefüllt, geben Sie die Seriennummer des zu wartenden Geräts ein (2).
- Weiter klicken"
- Sie erhalten eine Beschreibung des von Ihnen eingegebenen Produkts, einschließlich des Garantiestatus (3).

| Step1: Discovery                                       | Step2: Additional Information | Step 3: Contact Details | Step 4: Review Submission | Step 1: Disc                                           | covery                                                                                                    |        |
|--------------------------------------------------------|-------------------------------|-------------------------|---------------------------|--------------------------------------------------------|----------------------------------------------------------------------------------------------------|--------|
| Step1: Discovery                                       |                               |                         |                           | Please provide the basic                               | c details below to get started.                                                                                |        |
| Step1: Discovery Description                           |                               |                         |                           | Problem Type<br>Hardware / Repair                      |                                                                                                    | $\sim$ |
| Problem Type<br>Hardware / Repair                      | ~                             |                         |                           | Country/Region of Service*<br>United States Of America |                                                                                                    | ~      |
| Country/Region of Service*<br>United States of America | ~                             |                         |                           | You have selected:                                     | Serial Number                                                                                                  |        |
| Enter Serial number or IMEI*                           |                               | 2                       | -                         |                                                        | PC(<br>P50 Laptop (ThinkPad) - Type 20EQ Model 20EQS43800<br>Machine Type:20EQ<br>Warranty Status: In Warranty |        |
| NEXT                                                   |                               |                         |                           | _                                                      | O Change Product                                                                                               |        |
|                                                        |                               |                         |                           | This machine is entitled                               |                                                                                                    |        |

### Senden einer Serviceanfrage - Schritt für Schritt - Schritt 2

- Hier sollten Sie das Problem mit dem Gerät beschreiben
- Wenn Sie dieser Anfrage eine Referenznummer zuordnen möchten, können Sie dies im ersten Feld (1) tun.
- Wenn Sie eine Diagnose ausführen und einen Code haben, kann dieser in das zweite Feld (2) eingegeben werden.
- Im Hauptkörperfeld beschreiben Sie die Symptome (3)
- Beachten Sie, dass Beschreibungen nicht länger als 500 Zeichen sein dürfen

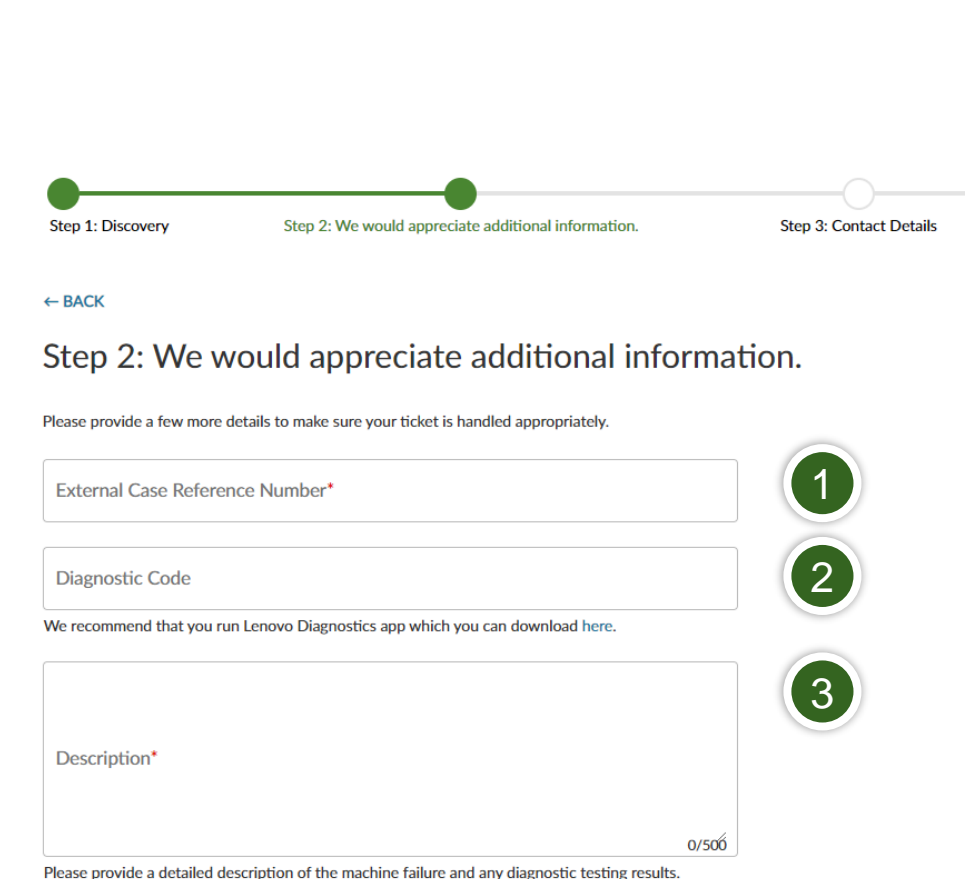

### Senden einer Serviceanfrage - Schritt für Schritt – Schritt 3a

- Geben Sie die Kontaktinformationen f
  ür die Person an, an die sich Lenovo Service zu diesem Problem wenden wird
- Felder für Firmenname, E-Mail und Telefon sind erforderlich (1)
- Felder für den Kontaktnamen und das Telefon vor Ort sind erforderlich (2)
- Wählen Sie die Rückrufoption für weitere Aktualisierungen Ihres Servicefalls (3).

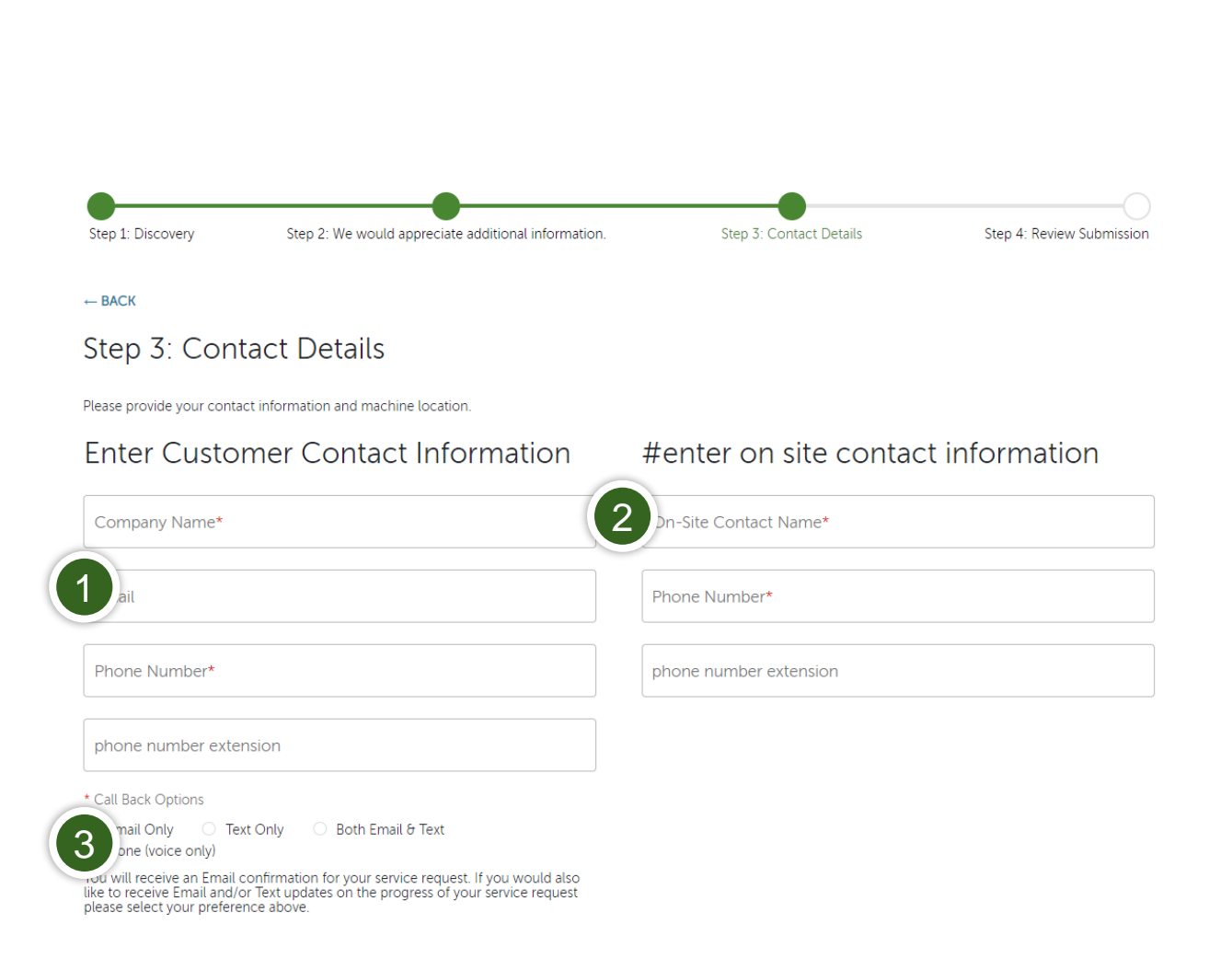

### Senden einer Serviceanfrage - Schritt für Schritt – Schritt 3b

- Geben Sie den physischen Standort der zu wartenden Maschine ein
- Adresseinträge werden gegen Google validiert (1)
- Die Adresse muss innerhalb des in Schritt 1 (2) ausgewählten Dienstlandes liegen.
- Wenn Google die korrekte Adresse nicht bestätigt, können Sie Standortfelder manuell ausfüllen (3).

| State*                     |                                                                                                    |
|----------------------------|----------------------------------------------------------------------------------------------------|
|                            |                                                                                                    |
| City*<br>Morrisville       |                                                                                                    |
| Postal Code*               |                                                                                                    |
| 27560                      |                                                                                                    |
| E Example: building X, 3rc | d Floc                                                                                               |
| e                          | State*<br>North Carolina<br>City*<br>Morrisville<br>Postal Code*<br>27560<br>Example: building X, 3r |

#### Select Address for Machine Location

earch your location\*

8001 Development Drive

Address\*

8001 Development Dr, Morrisville, NC 27560, USA

You could change Country at Step 1. Click here to back

2

22/500

### Senden einer Serviceanfrage - Schritt für Schritt – Schritt 4

Submit An eTicket

| Step1: Discovery                             | Step2: Additional Information    |      | Step 3: Contact Details        |           | Step 4: Review Submission |
|----------------------------------------------|----------------------------------|------|--------------------------------|-----------|---------------------------|
| Step 4: Review Su                            | ubmission                        |      |                                |           |                           |
| Please review your eTicket informatic        | on below                         |      |                                |           |                           |
| Serial Number                                |                                  | EDIT | Enter Contact Information      |           | EDIT                      |
| PCON                                         |                                  |      | First Name                     | Last Name |                           |
| T470s (type 20HF, 20HG) Laptor<br>20HF0011US | o (ThinkPad) - Type 20HF - Model |      | Email                          | _         |                           |
| Machine Type: 20HF                           |                                  |      |                                |           |                           |
| Country/Region of Service                    |                                  | EDIT | Phone Number                   |           |                           |
| United States of America                     |                                  | 2011 | Alternate Phone Number         |           |                           |
| External Case Reference Number               |                                  | EDIT | Company Name                   |           |                           |
| Test0001                                     |                                  |      |                                |           |                           |
|                                              |                                  |      | Select Address for Machine Loc | ation     | EDIT                      |
| Description                                  |                                  | EDIT | Country                        |           |                           |
| Here is my issue                             |                                  |      | United States of America       |           |                           |
|                                              |                                  |      | Address                        |           |                           |
| eSepticeDroducts visu > DEMO                 | VE ALL ATTACHMENTS               | EDIT | State                          |           | _                         |
| eserviceProducts.xisx × REMO                 | YE ALL ATTACHMENTS               |      |                                |           |                           |
|                                              |                                  |      | City                           |           | -                         |
|                                              |                                  |      | Portal Code                    |           | -                         |

- Der letzte Schritt besteht darin, die von Ihnen eingegebenen Informationen vor der Übermittlung zu überprüfen
- Klicken Sie nach der Überprüfung auf SUBMIT (1).

### **Reparaturstatus abfragen**

- Dies kann auf zwei Arten erfolgen:
- Besuchen Sie <u>https://support.lenovo.com/repairstatus</u> und geben Sie Ihre Seriennummer der Serviceanforderungsnummer ein
- Melden Sie sich mit Ihrer Lenovo ID bei support.lenovo.com an und navigieren Sie zu "Meine Reparaturen".
  - Wenn Sie auf "Statusprüfung nach Konto" klicken, können Sie den Status aller von Ihrer E-Mail-Adresse übermittelten Serviceanfragen vom neuesten zum ältesten anzeigen.

### Lenovo ID Nutzungsvorteile

- Führen Sie eine Liste aller Lenovo Geräte, die Sie besitzen / verwalten, einschließlich
- Garantieüberprüfung
- Upgrade oder Garantieverlängerung
- Produktregistrierung durchführen
- Erstellen Sie Serviceanfragen direkt aus Ihrer Produktliste
- Anzeigen und Exportieren des Serviceanforderungsverlaufs, einschließlich des Status geöffneter Anforderungen

## Smarter technology for all